#### 步驟 1:請先登入大考中心試務專區,點選考生專區

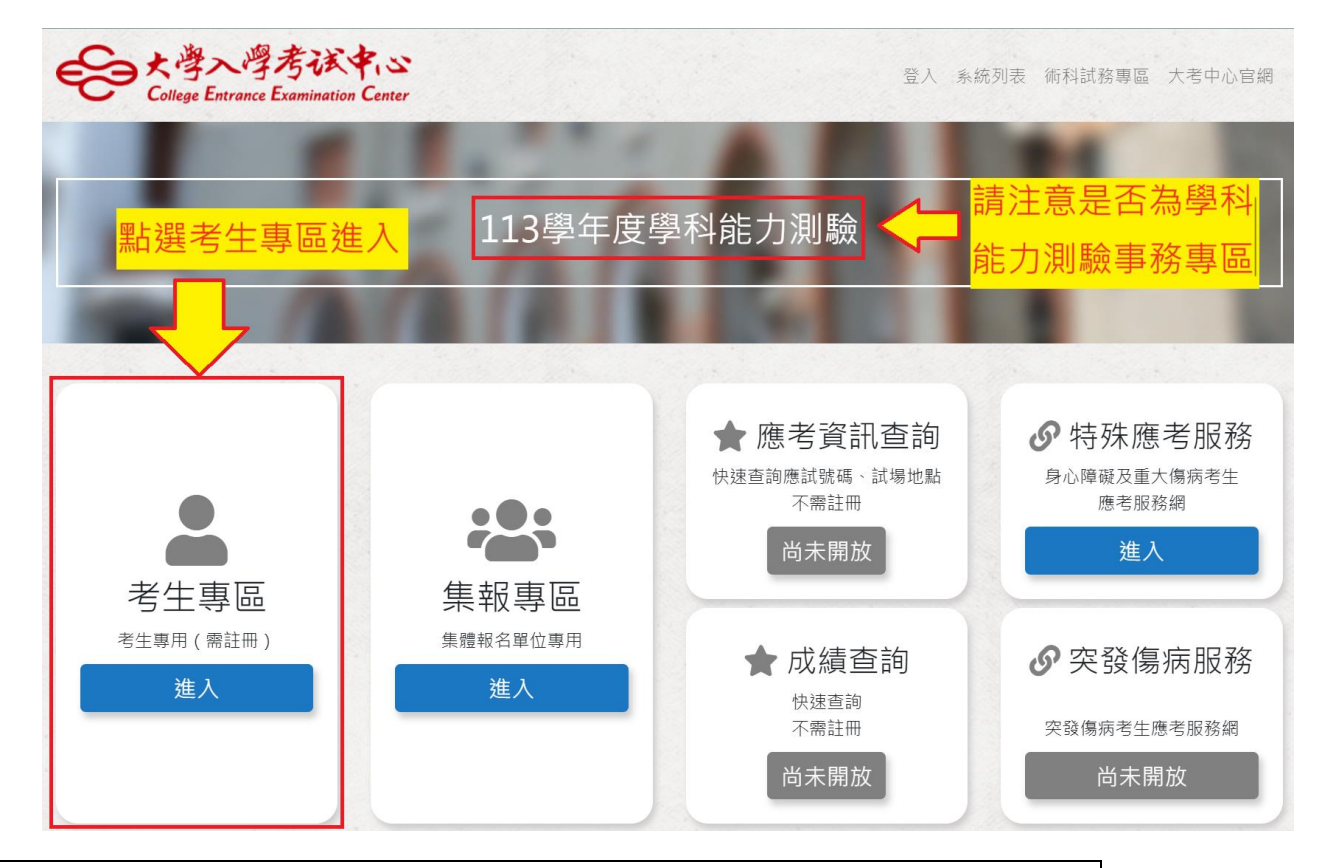

### 步驟 2: 首次登入此專區者請點選註冊, 英聽已註冊者無須重新註冊

| そ<br>大学入学考试中<br>College Entrance Examination Co | enter                           |                |
|-------------------------------------------------|---------------------------------|----------------|
|                                                 | 考生專區                            |                |
|                                                 | 身分證(居留證)號                       |                |
|                                                 | 密碼                              |                |
|                                                 | 驗證碼                             |                |
|                                                 |                                 |                |
|                                                 | 「瀏驗服務之個人資料蒐集、處理及利用告如事項」<br>₽% λ |                |
|                                                 |                                 | 首次登錄者<br>請點選註冊 |
|                                                 | ≺返回試務專區                         |                |

# 步驟 3:請填寫相關資料完成註冊,英聽已註冊者無須重新註冊

| 身分證(居留語   | 刹號      |                                                                                              |               |                                |       |   |
|-----------|---------|----------------------------------------------------------------------------------------------|---------------|--------------------------------|-------|---|
|           | 2, 3, 0 |                                                                                              |               |                                |       |   |
| □ 是居留證號   |         |                                                                                              |               |                                |       |   |
| 生日        |         |                                                                                              |               |                                |       |   |
| 民國年       | ~       | 月                                                                                            |               | ~                              | Η     | ~ |
| ホットか      |         |                                                                                              |               |                                |       |   |
| 電子信相      |         |                                                                                              | 741 111 178 1 | -                              |       |   |
| 電子信箱須接收驗證 | 言,請確認信  | 箱是否輸入正                                                                                       | 確,建議避到        | 免使用YAI                         | 100信箱 |   |
| Ċ.Æ       |         |                                                                                              |               |                                |       |   |
| 密碼        |         |                                                                                              |               |                                |       |   |
|           |         |                                                                                              |               |                                |       | Q |
| 再次輸入密碼    |         |                                                                                              |               |                                |       |   |
|           |         |                                                                                              |               |                                |       | 0 |
| 驗證碼       |         |                                                                                              |               |                                |       |   |
| 輸入下方計算結果  |         |                                                                                              |               |                                |       |   |
| 81 + 9 =  | C       |                                                                                              |               |                                |       |   |
| ~         |         |                                                                                              |               |                                |       |   |
|           | Γ:8(66) | 服整之個人習料                                                                                      | 蕲生、索细乃利       | 旧告知事項                          | r.    |   |
|           | //72/94 | ana na manda 7 Nord (1997) (1997) (1997) (1997)<br>Ana ang ang ang ang ang ang ang ang ang a |               | or 10 mil 741 <del>de</del> 79 |       |   |
|           |         | i                                                                                            | 註冊            |                                |       |   |
|           |         |                                                                                              |               |                                |       |   |

步驟 4:登入考生專區

| 考生專區                    |  |
|-------------------------|--|
| 身分證(居留證)號               |  |
| 密碼                      |  |
| 驗證碼<br>▶ 1 丁十字 \$P      |  |
| 39+1 = C                |  |
| 「測驗服務之個人資料蒐集、處理及利用告知事項」 |  |
| 登入                      |  |
| ◎ 忘記密碼 ● 註冊             |  |
| <返回試務專區                 |  |

### 步驟 5:請點選報名處理進度查詢

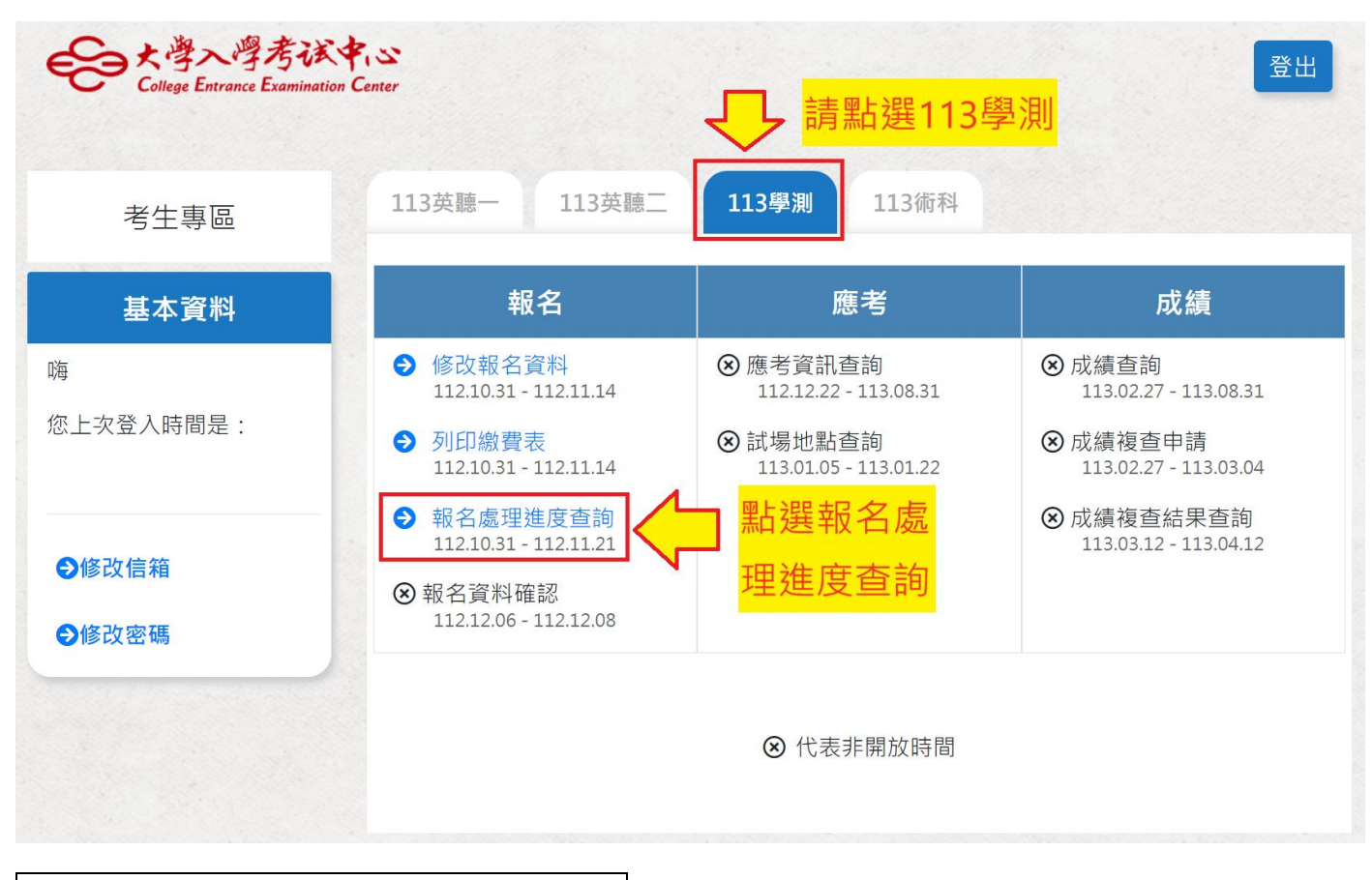

## 步驟 6: 請檢視相關報名資訊是否正確

| 考生基本資料    |                       |        |  |        |  |  |
|-----------|-----------------------|--------|--|--------|--|--|
|           |                       |        |  |        |  |  |
|           |                       |        |  |        |  |  |
|           |                       |        |  |        |  |  |
|           |                       |        |  |        |  |  |
|           | 大頭照                   |        |  |        |  |  |
|           | (您為集報考生,資料有誤請向集報單位更正) |        |  |        |  |  |
| 身分證(居留證)號 |                       | 姓名     |  | 性別     |  |  |
| 生日(民國)    |                       | 畢(肄)學校 |  | 畢/肄業年度 |  |  |
| 家長/監護人    |                       | 連絡電話   |  | 行動電話   |  |  |
| 戶籍地址      |                       |        |  |        |  |  |
| 通訊地址      |                       |        |  |        |  |  |
| 低收/中低收    |                       |        |  |        |  |  |
|           |                       |        |  |        |  |  |
| 報考資料      |                       |        |  |        |  |  |
| 報名狀態      | 已完成報名資料登録             | 録      |  |        |  |  |
| 考試地區      |                       |        |  |        |  |  |
| 報考科目      |                       |        |  |        |  |  |
| 特殊需求      |                       |        |  |        |  |  |